# **Travel: Environmental Sustainability**

## **Travel Service Guide**

Last Revised: July 7, 2021

Applies to Concur Travel:

- ☑ Professional/Premium edition
   ☑ TMC Partners
   ☑ Direct Customers
  - ⊠ Direct Customer
- $\boxtimes$  Standard edition
  - ⊠ TMC Partners
  - $\boxtimes$  Direct Customers

## Contents

| Environmental Sustainability2                                                         |
|---------------------------------------------------------------------------------------|
| Section 1: IMPORTANT – About this Guide2                                              |
| Section 2: Overview                                                                   |
| Benefits for Clients and the Environment                                              |
| Section 3: What the User Sees                                                         |
| Flight5<br>Sorting7                                                                   |
| Rail                                                                                  |
| Hybrid Cars10                                                                         |
| Travel Alternatives (Teleconference)12                                                |
| Section 4: Reporting15                                                                |
| Section 5: Configuration15                                                            |
| Professional Travel – Configuration in Concur Travel                                  |
| Standard Travel – Configuration in Concur Travel21<br>General Configuration Options21 |

## **Revision History**

| Date               | Revision Notes/Comments                                                                                                    |
|--------------------|----------------------------------------------------------------------------------------------------|
| January 14, 2022   | Updated the copyright year; no other changes; cover date not updated                                                                           |
| July 7, 2021       | Updated What the User Sees section                                                                                                    |
| June 15, 2021      | Added <i>Rail</i> topic to the <i>What the User Sees</i> section; renamed TSG from <i>Green Support</i> to <i>Environmental Sustainability</i> |
| April 14, 2021     | Updated the copyright year; no other changes; cover date not updated                                                                           |
| March 6, 2020      | Removed reference to carbon emission comparison for Rail                                                                                       |
| February 14, 2020  | Updated the copyright; no other changes; cover date not updated                                                                                |
| October 18, 2019   | Updated Reporting section with information on Air Carbon Footprint reporting                                                                   |
| September 25, 2019 | General updates; updated screenshots; removed Green Motion section                                                                             |
| June 19, 2019      | Removed "Concur" from the cover; no other changes; cover date not updated                                                                      |
| March 10, 2019     | Updated the copyright; no other changes; cover date not updated                                                                                |

| Date              | Revision Notes/Comments                                         |
|-------------------|-----------------------------------------------------------------|
| November 16, 2018 | Removed retired Travel reports                                  |
| January 2, 2018   | Updated the copyright; no other changes; cover date not updated |
| June 17, 2016     | Updated screen shots to reflect UI enhancements                 |
| April 1, 2016     | Removed reference to SNCF ADEME setting                         |
| July 15, 2015     | General updates; initial publication in the new format          |

## **Environmental Sustainability**

### Section 1: IMPORTANT – About this Guide

Be aware of the following:

- **Infinite variables:** Certain scenarios have an infinite number of variables or extremely unusual circumstances, like rare cancellation or refund situations. So, not all scenarios can be presented in this guide. Also, certain processes may be influenced by third- or fourth-party providers. In some cases, you must contact the provider directly.
- User interface, fees, rates, schedules: When other providers change their user interface (for example, web site) or their fees/rates/schedules, they are under no obligation to make SAP Concur aware of those changes. If a screen sample in this guide is outdated because of a change made by a provider, we will update that screen sample when we become aware of the change and at our earliest convenience.
- **Permissions:** A company's admin may or may not have the correct permissions to manage the feature described in this guide. If an admin needs to manage this feature and does not have the proper permissions, they should contact the company's SAP Concur administrator.

Also, the admin should be aware that some of the tasks described in this guide cannot be completed by the company. In this case, the client must contact their TMC (if a TMC provides their support) or SAP Concur (if SAP Concur provides their support).

### **Section 2: Overview**

Customers can use Concur Travel to save money, save time, and save the planet. The capability for clients to apply policy, indicate company preferences, and insert customer messaging is a powerful tool to help green-minded companies direct their travelers to environmentally sustainable choices. Concur Travel also displays carbon emissions in our air display, reminds users about the option of videoconferencing, and can highlight hybrid cars where available.

SAP Concur's reporting allows companies to carefully track travel, so accurate emissions estimates can be calculated to inform policy and secure carbon offsets.

#### **Benefits for Clients and the Environment**

Concur Travel offers customers the following benefits:

• Emission Awareness: Different air travel options generate different levels of carbon emissions. Travelers who may choose based on personal airline preference should know not only when those trips cost extra money, but also when those trips involve extra emissions. Concur Travel makes travelers aware of the emission levels, so they make fully informed decisions.

| RETURN      | 🛠 Wed, Aug 17 - Atlanta, GA to Cl | hicago, IL | Hide details A                                                                  |
|-------------|-----------------------------------|------------|---------------------------------------------------------------------------------|
| Wed, Aug 17 | 12:05p ATL → 01:10p ORD           | 2h 05m     | Delta #702 📚<br>View seats / Economy (T) / Boeing 717 / 260 lbs CO <sub>2</sub> |

With this information, users can see how much their air travel contributes to  $CO_2$  gases and easily find flights with the least amount of  $CO_2$  emissions.

- Concur Travel supports two models:
  - DEFRA (<u>http://www.defra.gov.uk</u>)
  - CE (<u>https://www.ce.nl/</u>)
- Flight versus Train Comparison: Many studies have shown that carbon emissions are drastically lower for rail travel, compared to Air. For example, a <u>Eurostar commissioned study</u> concluded that taking the train from London to Paris cut emissions by 90%.

In addition, train travel usually requires a shorter check-in window and is city center, so time/cost for travel to/from the departure location is less.

Today, the air-rail comparison is available for Amtrak (US Rail), Trainline (UK Rail), SNCF (French Rail), and Deutsche Bahn (German rail), increasing the likelihood that the traveler chooses the carbon-friendly option as well as comparing CO2 emission for SNCF.

Example: Air-Rail Comparison for SNCF with CO2 Display

|                                                                         | a ing sanangang                                    |                             |                                  |                        |              |                      |                 | Administration                      | ·▼   He                        |
|-------------------------------------------------------------------------|----------------------------------------------------|-----------------------------|----------------------------------|------------------------|--------------|----------------------|-----------------|-------------------------------------|--------------------------------|
| SAP Concur C Travel Approv                                              | vals Reporting                                     | - App Center                |                                  |                        |              |                      |                 | Pro                                 | dile 🝷 🙎                       |
| Travel Arrangers Trip Library Te                                        | emplates Meet                                      | ings Tools                  | Meeting Admin                    | Concur XA              |              |                      |                 |                                     |                                |
| Trip Summary                                                            | PARIS, FRA<br>TUE, AUG<br>Hide matrix              | NCE TO BOR<br>11 - WED, AU  | DEAUX, FRAN<br>G 12              | CE                     |              |                      |                 |                                     |                                |
| Round Trip<br>PAR - BOD<br>Depart: Tue, 08/11/2020                      | All<br>44 results                                  | 990)<br>TGV                 | Sg<br>Multiple                   | voting<br>Vueling      | /<br>Iberia  | <b>≹</b><br>Multiple | KLM             | AF/<br>Air<br>France                | Virgin<br>Atlantic             |
| Finalize Trip                                                           | Nonstop<br>7 results                               | Most Preferred<br>6 results | Most Preferred                   | -                      | -            | -                    | -               | 1 results                           | -                              |
|                                                                         | 1 stop<br>12 results                               | -                           | 1 results                        | 1 results              | 1 results    | 4 results            | 3 results       | 2 results                           | -                              |
| revious Searches                                                        | 2 stops<br>25 results                              | -                           | -                                | -                      | -            | 20 results           | -               | -                                   | 5 results                      |
| Load                                                                    | Select from t                                      | he flight option(s) below   | to price and view fare op        | tions for all flights. |              |                      |                 |                                     |                                |
| Change Search 🗸                                                         | Depart                                             | Return                      |                                  |                        |              |                      |                 |                                     |                                |
|                                                                         | Paris, France -                                    | Tue, Aug 11                 |                                  |                        |              |                      |                 |                                     |                                |
| hange Train Search                                                      | Flight/Train N                                     | Number Search               | Sorted By: Prefe                 | rence 🗸                | •            |                      | Di              | splaying: 44 ou<br>Previous 1 2 3   | t of 44 result<br>4 5 Next   / |
| SNCF                                                                    |                                                    |                             |                                  |                        |              |                      |                 |                                     |                                |
| rom:<br>rom                                                             | 둸 TG                                               | V 07:4                      | l8a → 09:56                      | а                      | Direct       | Fin                  | st 🗸            | s                                   | elect                          |
| ABLON, France  V Find a train station rom                               | 0                                                  | DEPA                        | RT. PARIS MONTPAR<br>VAY STATION | NASSE RAILWAY          | STATION TO B | ORDEAUX SAINT        | -JEAN           |                                     |                                |
| ALOUETTE FRANCE, France  Refundable only train fares Direct Trains Only | Most Prefe<br>Airline for a<br>Product<br>Manageme | rred<br>zTravel<br>nt       |                                  |                        |              | TGV Fra              | nce Spain / 1.2 | 2h 8m /<br>kg CO <sub>2</sub> (ADEM | Train 8531<br>IE) (SNCF)       |

- **Hybrid Car Support:** Hybrid cars burn less gasoline and therefore contribute less to carbon emission pollution.
- Videoconferencing: The most environmentally sensitive trip is the trip not taken. Many companies have made investments in video conferencing. Our **Travel Alternatives** feature will show that for same day travel, often the virtual meeting makes more business sense.
- **Policy Awareness:** Use policy rules and custom text options to remind users of your company policy regarding carbon emissions and drive them to the best options/decisions.

### Section 3: What the User Sees

Emissions information is displayed on the **Shop by Fares** tab, the **Shop by Schedule** tab, and for flex faring.

## Flight

If enabled, users see carbon emission details in the details for flight results:

| Dolta                | 07:45a STL → 12:31p SEA                                | 1 stop SLC                                  | 6h 46m                              | ©                         |
|----------------------|--------------------------------------------------------|---------------------------------------------|-------------------------------------|---------------------------|
| Delta                | 11:29a SEA → 07:29p STL                                | 1 stop MSP                                  | 6h 00m                              | \$421.30                  |
| Less Preferred Airli | ne for Concur                                          |                                             |                                     | Hide all details $\wedge$ |
| DEPART               | X Mon, Jan 20 - St Louis, MO to Seattle                | , WA / 56m layover in Salt La               | ike City, UT                        | Hide details $\wedge$     |
| Mon, Jan 20          | 07:45a STL → 10:14a SLC 3h                             | 29m Delta 307 Views<br>Airbus Industrie A31 | eats<br>9 / 445 lbs CO <sub>2</sub> |                           |
|                      | Layover in Salt Lake City, UT                          | 56m Salt Lake City Air                      | port                                |                           |
|                      | 11:10a SLC $\rightarrow$ 12:31p SEA 2h                 | 21m Delta 1725 🗇 V<br>Boeing 737-800 / 26   | iew seats<br>5 lbs CO <sub>2</sub>  |                           |
| RETURN               | 🛠 Thu, Jan 23 - Seattle, WA to St Louis,               | MO / 50m layover in Minnea                  | polis/St Paul, MN                   | Hide details $\wedge$     |
| Thu, Jan 23          | 11:29a SEA $\rightarrow$ 04:52p MSP 3h                 | 23m Delta 1632 View<br>Boeing 757-200 / 53  | 9 lbs CO <sub>2</sub>               |                           |
|                      | Layover in Minneapolis/St Paul                         | 50m Minneapolis/St Pa                       | aul Intl Airport                    |                           |
|                      | $05:42p \text{ MSP} \rightarrow 07:29p \text{ STL}$ 1h | 47m Delta 2364 View<br>Boeing 717 / 283 lbs | seats<br>CO <sub>2</sub>            |                           |

Carbon emissions are also displayed in a schedule search:

| Shop by Fares      | Shop by Schedule           |                            |                        |                            |                                    |
|--------------------|----------------------------|----------------------------|------------------------|----------------------------|------------------------------------|
|                    | Please note: the           | order and content of the   | e search results refle | ect your company policies. |                                    |
| Depart Ret         | urn                        |                            |                        |                            |                                    |
| St Louis, MO - Mor | a, Jan 20<br>earch Q Sorte | d By: Concur Preference    | •                      | Displaying:                | 1 out of 105 results. 🥑            |
| 💋 South            | west 01:45p ST             | L $\rightarrow$ 04:20p SEA | Nonstop                | Economy                    | Select                             |
| Preferred Airlin   | ne                         |                            |                        | 4b 35<br>659 II            | ps CO <sub>2</sub> (Southwest 1749 |
|                    |                            |                            |                        | Displaying:                | 1 out of 105 results. 🕜            |

Users continue to see the carbon emissions as they move through the checkout process:

| Review ar | nd Bool       | <            |                               |                                                                                                    |       | * Indicate |
|-----------|---------------|--------------|-------------------------------|----------------------------------------------------------------------------------------------------|-------|------------|
|           | Round Trip    | o from       | St Louis to                   | o Seattle                                                                                                    |       |            |
|           | Depart Mon, J | Alas<br>9h 4 | ska Airlines<br>0m ∙ AS 4508, | AS 465                                                                                                    |       |            |
|           |               | ×-0          | 6:50 AM<br>8:58 AM            | St Louis, MO – St Louis Lambert Intl Airport<br>Los Angeles, CA – Los Angeles Intl Airport<br>4h 090 + AS 4508 operated by AA * Main (K) * Boeing 737-800 * WI-Fi *<br>614 lb CO2 | Seats |            |
|           |               | 0-0          | 2h 32m<br>11:30 AM<br>2:30 PM | Layover (Los Angeles, CA)<br>Los Angeles, CA – Los Angeles Intl Airport<br>Seattle, WA – Seattle-Tacoma Intl Airport<br>3h 00m • AS 465 • Main (K) • 73J 369 lb CO <sub>2</sub>   | Seats |            |
|           | Return Thu, J | an 23        |                               |                                                                                                    |       |            |
|           | (3            | Alas<br>3h 5 | ska Airlines<br>3m ∙ AS 748   |                                                                                                    |       |            |
|           |               | *-⊙          | 12:50 PM<br>6:43 PM           | Seattle, WA – Seattle-Tacoma Intl Airport<br>St Louis, MO – St Louis Lambert Intl Airport<br>3h 53m • AS 748 • Main (R) • 73J                                                     | Seats |            |

After choosing a flight, users also see the emissions on the itinerary:

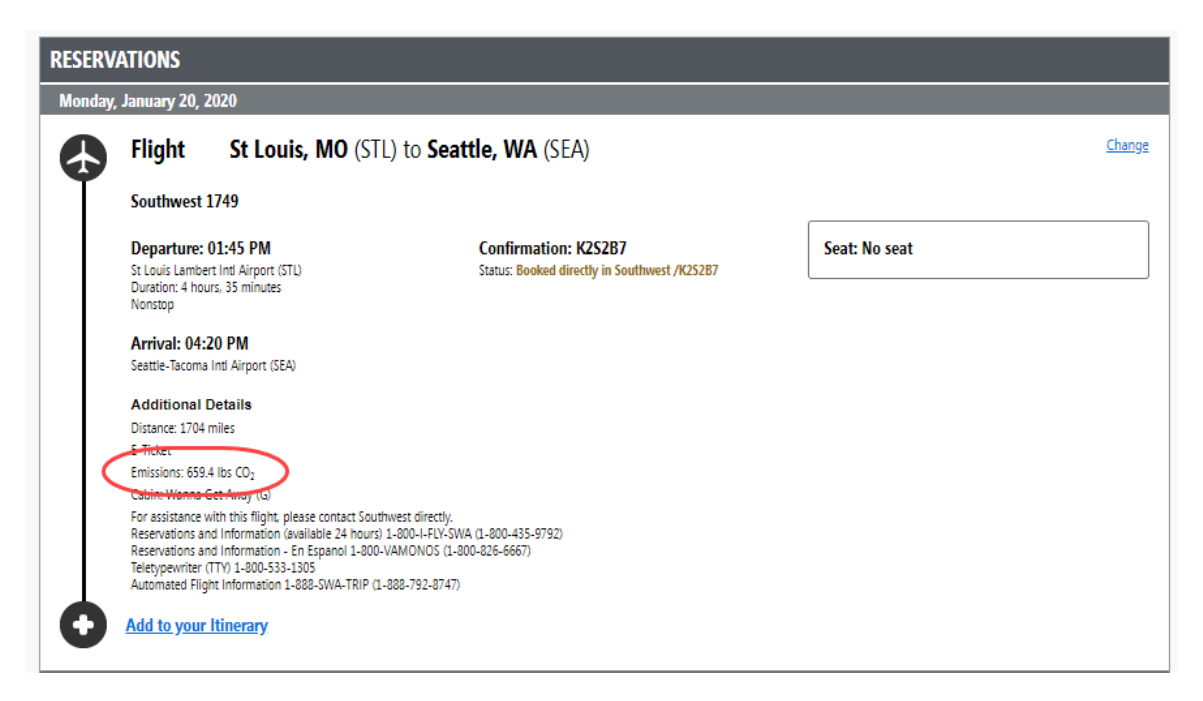

#### Sorting

Users can also sort the search results by emission amounts:

| Shop by Fares     | Shop by Schedule |                                      |                                     |
|-------------------|------------------|--------------------------------------|-------------------------------------|
|                   | Please note: the | order and content of the search resu | Ilts reflect your company policies. |
| Flight Number Sea | arch Q Sorted    | Br: Emissions                        | Displaying: 35 out of 168 results.  |
|                   |                  |                                      | Previous 1 2 3 4 Next               |

Customers can build out a custom sort that takes Emissions into consideration:

| Sorting<br>Shop by Fares Default                                                          |                                        |
|-------------------------------------------------------------------------------------------|----------------------------------------|
| Custom ▼<br>Custom Air Sort Name<br>✓ Use Default Cus                                     | tom                                    |
| English (US)     T       Primary Sort     Secondary 5       Company Policy     Lowest Pri | Sort Tertiary Sort<br>ce V Emissions V |

#### Rail

The EU Green deal aims to decrease 90% of carbon emission by 2050. Rail has been chosen as the most sustainable way of travelling, producing 0.4% of the total greenhouse emissions in EU. France and Germany are currently taking some legal measures to ban short distance flights. Rail traffic is planned to double by 2030. Please refer to this article for more information.

Many rail providers are now including carbon emission comparisons on their tickets to show users the savings by taking rail over air or car. These comparisons may also display in Concur Travel, such as with SNCF.

#### **SNCF**

SNCF (French Rail) allows users to see the CO2 footprint directly IN Concur travel to ensure they are booking the most sustainable option. However, SNCF does not display this information on the ticket. For more information on SNCF's emissions reduction, visit their <u>webpage</u>.

#### Example: SNCF CO2 Display

|                      | 06:43a                                 | → 08:56a                                                   | Direct                            | 2h ′            | 13m    |                     | \$72,73                         |
|----------------------|----------------------------------------|------------------------------------------------------------|-----------------------------------|-----------------|--------|---------------------|---------------------------------|
| SNCF                 | 06:34a<br>ROUND TRIP: F<br>BORDEAUX SA | → 08:47a PARIS MONTPARNASSE R<br>NINT-JEAN RAILWAY STATION | Direct<br>AILWAY STATION TO<br>ON | 2h <sup>-</sup> | 13m    | 0                   | Hide Fares                      |
| Most Preferred Train | Service for zTrave                     | I Product Management                                       |                                   |                 |        |                     | Hide all details $\wedge$       |
| DEPART               | 😡 Tue, Aug 11                          | I                                                          |                                   |                 |        |                     | Hide details A                  |
| Tue, Aug 11          | 06:43a PARI<br>08:56a BOR              | IS MONTPARNASSE R/<br>DEAUX SAINT-JEAN R                   | AILWAY STATION<br>AILWAY STATION  |                 | 2h 13m | SNCF T<br>TGV / 1.2 | rain 8571<br>kg CO <sub>2</sub> |
| RETURN               | 😡 Wed, Aug 1                           | 2                                                          |                                   |                 |        |                     | Hide details A                  |
| Wed, Aug 12          | 06:34a BOR<br>08:47a PARI              | DEAUX SAINT-JEAN R.<br>IS MONTPARNASSE R/                  | AILWAY STATION<br>AILWAY STATION  |                 | 2h 13m | SNCF T<br>TGV / 1.2 | rain 8478<br>kg CO <sub>2</sub> |

#### Amtrak

According to Amtrak, rail travel produces up to 83% fewer greenhouse gas emissions than driving and up to 73% fewer emissions than flying. This makes Amtrak the best option to reduce your travel carbon footprint. Customers traveling along the Northeast Corridor can see the environmental difference they're making by riding Amtrak.

For more information on Amtrak's emissions reduction, visit their <u>Sustainability at</u> <u>Amtrak page</u>.

|                     |                                  |                    | PRE                                   | <b>ESENT THIS DO</b>           | RAK <sup>®</sup> eTi<br>CUMENT F | icket<br>or boarding       |
|---------------------|----------------------------------|--------------------|---------------------------------------|--------------------------------|----------------------------------|----------------------------|
|                     | -10JUN                           |                    |                                       |                                | ON NUMBER                        |                            |
| NYP                 | $\blacktriangleright$            | RO2                |                                       | One-wa                         | у                                |                            |
| NY MOYNIHAN-P       | ENN STA,                         | BOSTON SOU         | STA, MA                               | JUNE 28, 2021                  | -                                |                            |
| PASSENGERS (1)      |                                  | Z I                | <sup>1</sup> Business Clas<br>Car 190 | )   Seat 4F                    |                                  | 11.10 AW                   |
|                     |                                  | ADULT              |                                       | No member number               | provided. Join at A              | mtrak.com                  |
| Proper identificati | <b>on is require</b><br>ORMATION | d for all passenge | ers. This docum                       | nent is valid for only passeng | ers listed. See www.a            | amtrak.com/ID for details. |
|                     | THER DATES/T                     | RAINS              |                                       | RAIL FARE ONLY VAL             | ID WHEN TRAVELING                | G IN BUSINESS CLASS        |
| NOT VALID ON O      |                                  |                    |                                       |                                |                                  |                            |

#### Renfe

According to Renfe, rail transports emits between five and seven times less CO2 than road transport and seven to ten times less than air transport.

**NOTE:**Only some routes display this information on Renfe tickets.

For more information on Renfe sustainability, visit their emissions reduction page.

| RID-P. ATOCHA BARCELONA-SANTS 202<br>TA MADRID-P. ATOCHA BARCELONA-SANT<br>MADRID-P. ATOCHA BARCELONA-SANT<br>MADRID-P. ATOCHA BARCELONA-SANT<br>MADRID-P. ATOCHA BARCELONA-SANT | UTS 2021-06-11 4LTXTH TUP<br>5 2021-06-11 4LTXTH TUP<br>5 2021-06-11 4LTXTH TUP<br>5 2021-06-11 4LTXTH TUP<br>5 2021-06-11 4LTXTH TUP<br>5 2021-06-11 4LTXTH TUP | NITA MADRID-P ATOCHA E<br>NISTA MADRID-P ATOCHA E<br>NISTA MADRID-P ATOCHA E<br>ISTA MADRID-P ATOCHA BARCEL<br>MADRID-P ATOCHA BARCEL |             |
|----------------------------------------------------------------------------------------------------|----------------------------------------------------------------------------------------------------|----------------------------------------------------------------------------------------------------|-------------|
| Origen: MADRID-P.ATOCHA<br>Destino: BARCELONA-SANTS                                                                                                    | 11/06/2021 ④ 09:<br>11/06/2021 ④ 11:                                                                                                    | 00 DEPARCH PROCESSION                                                                                                    | ARCELONA SA |
| Coche: 3 Plaza: 5C                                                                                                    | AVE 03091 TURISTA                                                                                                    | MADRID-SATOCHALDON                                                                                                    | INBARCELO   |
| S.O.V., S.R.C. e I.V.A. Incluidos N.I.F.: A86868189<br>Nº Billete: 7292801141220                                                                                                 | 021-06-11 4LTOTAL URIST                                                                                                    | 65,55 € IVA: (109                                                                                                    | 6) 5,96 €   |
| TARIFA PROMO+ T.C.: 36                                                                                                    | 0397****0320                                                                                                    | TURISTA MADRID-P.ATOC                                                                                                    | HA BARCELON |
| GBTAUTOR<br>LLUL, 321-329, 2 EDF. CINC                                                                                                    | Cierre del accesoa                                                                                                    | I tren 2 minutos                                                                                                    | A BARCELONA |
| 912768452 08019 BARCELONA BARCELONA                                                                                                    | VITS 202 LOBENT 4LIXIH                                                                                                    | TA MADRID-R ATOCHA BA                                                                                                    | A BARCELONA |
| RENFE VIAJEROS S.M.E                                                                                                    | , S N.I.F.:A86868189 Avda.                                                                                                    | de Pio XII, 110. Madrid - 28036                                                                                                    |             |
| EN CC<br>F<br>Po<br>Billete                                                                                                    | STAMOS<br>DNTACTO<br>Por tu seguridad,<br>r tu comodidad,<br>r tu tranquilidad:<br>Personalizado.                                                                |                                                                                                    |             |
| adrid - Barcelona<br>ISIONES DE CO2 (Kg)<br>115,5                                                                                                    | 2                                                                                                    |                                                                                                    |             |
| 18,4                                                                                                    | transporte                                                                                                    |                                                                                                    |             |

#### **Hybrid Cars**

Most car rental vendors provide hybrid cars and Concur Travel provides the opportunity for clients to allow their users to request them.

**NOTE:**Not all car vendors offer hybrid cars, but when they do, Concur Travel supports the request.

Users can request a hybrid car type from the initial search:

| Car Search                                                                                                    |  |  |  |
|----------------------------------------------------------------------------------------------------|--|--|--|
| Pick-up date<br>12:00 pm ▼<br>Drop-off date<br>12:00 pm ▼                                                                     |  |  |  |
| Pick-up car at<br>Airport Terminal Off-Airport<br>Please enter an airport.<br>SEA - Seattle-Tacoma Intl Airport - Seattle, WA |  |  |  |
| Return car to another location     More Search Options     Car Type (Select up to 3)                                          |  |  |  |
| Compact Car Hybrid                                                                                                    |  |  |  |

#### Users can also filter car search results based on car type:

| PICK UP: (SFO) ON MON, JAN 20 12:00 PM show as USE V<br>RETURN: THU, JAN 23 12:00 PM |                                                                                |                       |              |                         |              |                      |                    |                         |
|--------------------------------------------------------------------------------------|--------------------------------------------------------------------------------|-----------------------|--------------|-------------------------|--------------|----------------------|--------------------|-------------------------|
| Hide matrix Prin                                                                     | t / Email                                                                      |                       |              | $\frown$                |              |                      |                    |                         |
| All<br>122 results                                                                   | Conomy Car                                                                     | Compact Car           | Constant Car | Intermediate Car Hybrid | Standard Car | Standard Convertible | 🐲<br>Full-size Car | 🐲<br>Full-size Car Hybi |
| AVIS <sup>®</sup><br>Most Preferred                                                  | 251.39                                                                         | 255.21                | 263.88       |                         | 272.21       | 695.59               | 280.54             |                         |
| Hertz<br>Most Preferred                                                              | 258.11                                                                         | 262.05                | 270.94       | 288.03                  | 339.57       |                      |                    | -                       |
| T<br>Select<br>Pick-u<br>Drop-c<br>Final<br>Change Car S                             | Trip Summ<br>et a Car<br>p: Mon, 01/20<br>off: Thu, 01/23<br>ize Trip<br>earch | ary<br>/2020<br>/2020 | ~            |                         |              |                      |                    |                         |
| Unlimited mile<br>Ais conditionin<br>Hybrid<br>Car Transmissi<br>Automatic<br>Manual | es<br>1g<br>ion                                                                |                       |              |                         |              |                      |                    |                         |

| Displaying: 3 out of 122 results.                                                                                                    |                         |
|----------------------------------------------------------------------------------------------------|-------------------------|
| Hertz       Intermediate Car Hybrid - 69.62 per day (Hertz)         Automatic transmission       Unlimited miles, Pick-up: Terminal: SFO         Adults: 4, Large bags: 1, Small bags: 2**               | Total cost*<br>\$288.03 |
| Most Preferred Car Vendor for zTravel Product Management                                                                                                    | Location details        |
| Image: Second system       Full-size Car Hybrid - \$61.67 per day (Sabre)         Automatic transmission       Unlimited miles, Pick-up: Terminal: SFO         Adults: 5, Large bags: 2, Small bags: 1** | Total cost*<br>\$257.47 |
|                                                                                                    | Location details        |

Customers control which car types are supported and can include/exclude hybrid cars:

| Car Search Options<br>Allow automatic reservations of<br>Preferred cars that are in policy | Allowable Car Types<br>Any Car Class<br>Mini Car<br>Economy Car | Hybrid                     | • | Default Car Type<br>Intermediate Car | Default Car Transmission |
|--------------------------------------------------------------------------------------------|-----------------------------------------------------------------|----------------------------|---|--------------------------------------|--------------------------|
|                                                                                            | Economy Car<br>Compact Car<br>Intermediate Car                  | Hybrid<br>Hybrid<br>Hybrid | • |                                      |                          |

#### **Travel Alternatives (Teleconference)**

**NOTE:** This feature is not available with Standard Travel.

If enabled, this feature offers the user an alternative to travel, based on the client's teleconference options. This allows the user to make an educated decision about whether to book travel or whether a virtual meeting will suffice.

In addition to saving energy and conserving the carbon footprint, this can also provide a significant savings for the client's travel budget.

When a user requests same day travel, they are prompted to consider Travel Alternatives:

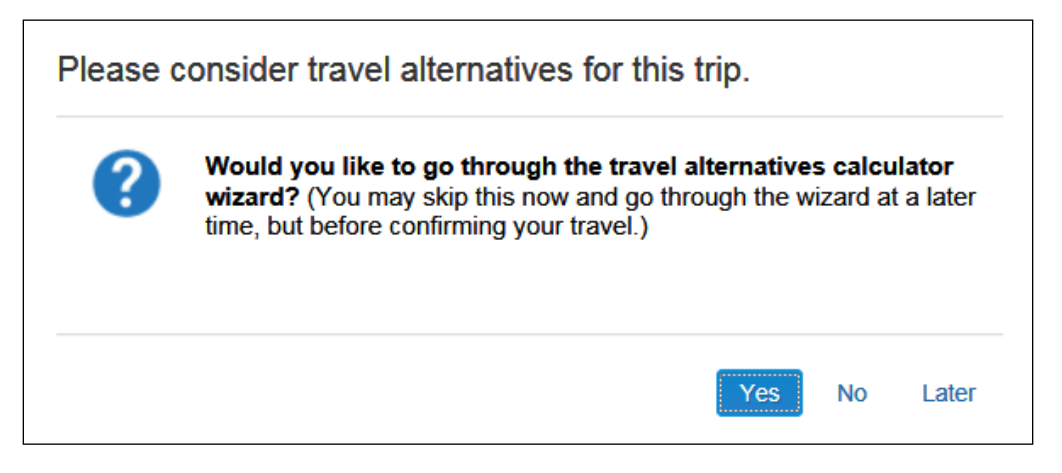

There are three options:

- If the user clicks **No**, the Travel Alternatives feature is turned off for the trip. The user completes the booking with no further prompts.
- If the user clicks **Later**, the user advances to the search results page. The calculator described below appears later in the air search.
- If the user clicks **Yes**, the user is presented with the calculator entry form.

When the user selects Yes, they enter their meeting details:

| How many mee | tings are you expec | ting to attend? 2 ▼ |             |
|--------------|---------------------|---------------------|-------------|
|              | # of ppl            | type of meeting     | duration    |
| Meeting #1:  | Small (2)           | Web/Voice V         | 1 hour(s)   |
| Meeting #2:  | Medium (6) 🔻        | Web/Voice V         | 2 hour(s) 🔻 |
|              |                     |                     |             |
|              |                     |                     |             |

The user selects the number of meetings they are planning to attend. The window updates based on the number of meetings. The user enters the number of attendees, the type, and the duration for each meeting.

The user clicks **Continue**.

The user is taken to the search results and selects their flight:

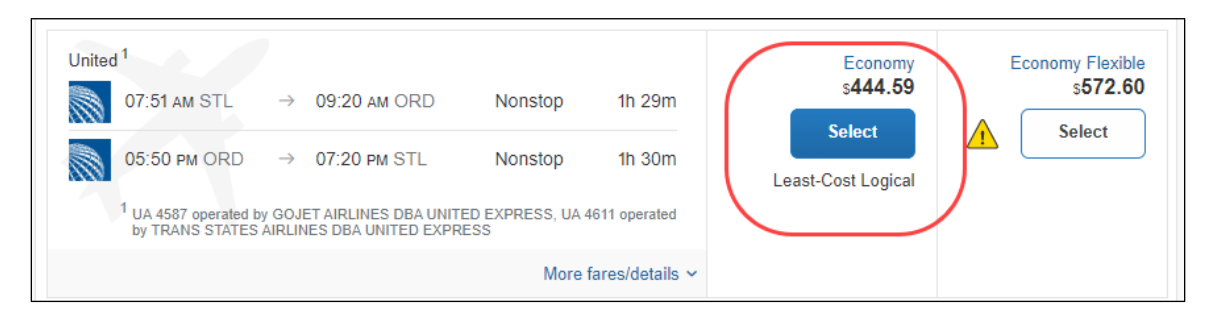

The user proceeds through the booking. If they have requested hotel and car, additional search results appear. When done, the **Estimated Cost of Teleconference** section appears at the top of the user's itinerary.

| Estimated Cost for                                                                                                    | Teleconference:                                                                               |                                                                                                    |                                                    |                                                       |                                                        |                                                          |
|----------------------------------------------------------------------------------------------------|-----------------------------------------------------------------------------------------------|----------------------------------------------------------------------------------------------------|----------------------------------------------------|-------------------------------------------------------|--------------------------------------------------------|----------------------------------------------------------|
| Meeting #1:<br>Meeting #2:<br>This trip has an estiminstead, you could be<br>If you want to cancel<br>Teleconference" before<br>Book Teleconference | # of ppl<br>2<br>6<br>mated total cost of<br>e saving USD24.59<br>I this trip and book<br>ow. | type of meeting<br>Web/Voice<br>Web/Voice<br>USD444.59. If you bool<br>9 off the cost of this trip<br>the teleconference, clic | duration<br>60<br>120<br>Total:<br>ked the telecon | cost<br>USD60.00<br>USD360.00<br>USD420.00<br>ference |                                                        |                                                          |
| TRIP OVERVIEW                                                                                                    |                                                                                               |                                                                                                    |                                                    |                                                       |                                                        |                                                          |
| I want to                                                                                                    | Trip Name                                                                                     | e: Trip from St Louis to                                                                                                    | o Chicago (Edit)                                   |                                                       | Add to your Itinerary                                  |                                                          |
| Print Itinerary<br>E-mail Itinerary                                                                                                    | Start Date                                                                                    | : January 20, 2020                                                                                                    |                                                    |                                                       | 🕞 Car                                                  | Hotel                                                    |
| ,                                                                                                    | End Date:                                                                                     | January 20, 2020                                                                                                    |                                                    |                                                       | <b>—</b>                                               | -                                                        |
|                                                                                                    | Created: September 25, 2019, (Modified: September 25, 2019)                                   |                                                                                                    |                                                    |                                                       | Booked outside Concur? En<br>connect with Tripit, or s | ter your trip <u>manually,</u><br>send your itinerary to |
|                                                                                                    | Description: (No Description Available) (Edit)                                                |                                                                                                    |                                                    |                                                       | plans@concur.com.                                      |                                                          |
|                                                                                                    | Agency R                                                                                      | ecord Locator:                                                                                                    |                                                    |                                                       |                                                        |                                                          |
|                                                                                                    | Passenge                                                                                      | rs:                                                                                                    |                                                    |                                                       |                                                        |                                                          |
|                                                                                                    | Total Estir                                                                                   | mated Cost: \$444.59 L                                                                                                    | JSD <u>(Details)</u>                               |                                                       |                                                        |                                                          |
|                                                                                                    | I Airf                                                                                        | are must be ticketed by                                                                                                    | : 09/27/2019 1                                     | 2:55 AM Eastern                                       |                                                        |                                                          |
|                                                                                                    |                                                                                               |                                                                                                    | Char                                               | ig <u>e frequent flyer program</u>                    | ·                                                      |                                                          |

At this point, the user has two options:

- **Book Teleconference:** The user can click **Book Teleconference**, which will result in a cancelled itinerary. The user will see a new window directing them to the teleconference website, if the client entered a URL on the setup page. The user is prompted on whether they want to proceed.
- **Book Travel:** If the user does not want to book the teleconference, they simply complete the reservation as usual. If the client has set up reason codes for Travel Alternatives, the user sees the list of reasons at this point and asked why they chose not to book the teleconference.

## Section 4: Reporting

There is at least one report related to Environmental Sustainability – Car Rental Details (for hybrid car info). Information on Air Carbon Footprint Detail and Summary reports is also available in the *Pre-Built Standard Reports Catalog*.

For more information about these reports and others, refer to the *Travel Reporting User Guide*, which is available on the SAP Concur support portal or in Travel Administration online help. The *Travel Reporting User Guide* also indicates if the reports are available to Professional and Standard travel.

## Section 5: Configuration

The following section provides configuration information for both Professional and Standard Travel.

#### **Professional Travel – Configuration in Concur Travel**

#### Travel System Admin – Carbon Emissions

- To enable:
  - 1. Click **Administration > Travel** (on the sub-menu) **> Travel System Admin** and access the desired client travel configuration.

**NOTE:**Depending on your permissions, the page may appear immediately after you click **Administration** or **Travel**.

2. In the **Wizard Options** section of the travel configuration page, locate **Carbon Model Options fir AIR**.

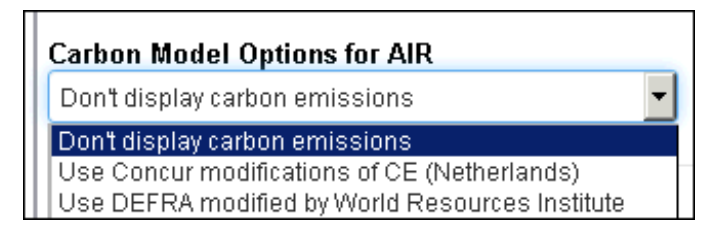

- 3. Select either:
  - Use Concur modifications of CE (Netherlands)
     or –
  - Use DEFRA modified by World Resources Institute

The exact calculations for the selected option appear.

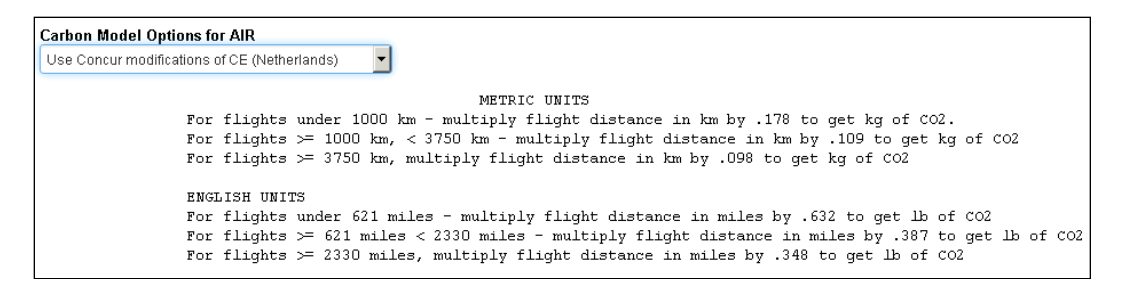

Calculations are based on air miles, either provided by the GDS, or calculated using the latitude and longitude of each airport. Miles are converted to kilometers automatically based on user preferences.

**NOTE:** Emissions displayed for Sabre and Amadeus air shop, as well as Apollo and Amadeus itineraries, are based on the calculated Great Circle distance between airports.

#### Travel System Admin – Hybrid Cars

- To enable:
  - 1. Click **Administration > Travel** (on the sub-menu) **> Travel System Admin** and access the desired client travel configuration.

**NOTE:** Depending on your permissions, the page may appear immediately after you click **Administration** or **Travel**.

2. On the travel configuration page, locate **Car Search Options**.

| Allow automatic reservations of                                 | Allowable Car Types                                       |                          |        |      | Default Car Type                        |     |           |
|-----------------------------------------------------------------|-----------------------------------------------------------|--------------------------|--------|------|-----------------------------------------|-----|-----------|
| Do not allow                                                    | Economy Car                                               | Hybrid                   |        | ?    | No Default Type                         |     |           |
|                                                                 | Compact Car                                               | Hybrid                   |        | De   | Mini Car                                | ()) |           |
|                                                                 | ✓Intermediate Car                                         | ✓Hybrid                  |        |      | Economy Car Hybrid                      | _   |           |
|                                                                 | Standard Car                                              | Hybrid                   | ~      |      | Compact Car<br>Compact Car Hybrid       |     |           |
|                                                                 | Full size Car                                             |                          |        |      | Intermediate Car                        |     |           |
| Hide the Ski Rack option on the Pro                             | ofile page and in searches                                |                          |        |      | Standard Car                            |     |           |
| Always run a General Shop Reque                                 | st for Car Searches                                       |                          |        |      | Standard Car Hybrid<br>Full-size Car    |     |           |
| Require credit card for car reservat                            | ions 🗿                                                    |                          |        |      | Full-size Car Hybrid                    |     |           |
| Don't send card information to Hert                             | z 🕜                                                       |                          |        |      | Luxury Car                              |     |           |
| Allow delivery and collection for the fol                       | lowing car rental chains: S                               | (                        |        |      | Intermediate SUV                        |     |           |
| Allow delivery and collection to the HC                         | ME address for the following                              | g car rental chains:     |        |      | Full-size SUV                           |     |           |
| Customer must have negotiated area for every vendor setup or ca | car delivery and collecti<br>all col/del requests will fa | on with the vend<br>ail. | or dir | ectl | Full-size Pickup<br>Specialized Vehicle |     | r is requ |

3. Complete the appropriate fields.

| Field                  | Description / Action                                                      |
|------------------------|---------------------------------------------------------------------------|
| Allowable car<br>Types | Select (enable) the <b>Hybrid</b> check box for each desired type of car. |
| Default Car Type       | Select the default hybrid car type, if desired.                           |

4. Click Save.

#### Company Admin – Travel Alternatives (Teleconference)

- To configure:
  - 1. Click **Administration > Company** (on the sub-menu) **> Company Admin**.

**NOTE:**Depending on your permissions, the page may appear immediately after you click **Administration**.

- 2. In the Travel Administration section of the left menu, click Travel Admin.
- 3. Click the **Travel Alternatives** tab. This page appears.

| ravel Alternatives                                                                                              |                              |                               |                                                        |                             |                     |
|----------------------------------------------------------------------------------------------------|------------------------------|-------------------------------|--------------------------------------------------------|-----------------------------|---------------------|
| ravel Policy Policy Violation Reasons Travelfusion Sup                                                          | pliers Vendor FoID Admin     | Travel Vendor Exclusions      | Custom Text                                            | Regional Hotel Rates        | Travel Alternatives |
| This screen allows you to configure data used to calculate                                                      | e teleconference comparisons | . You can enable/disable this | option here.                                           |                             |                     |
| ravel Configuration<br>CommaSavvy                                                                               |                              |                               |                                                        |                             |                     |
| Travel Alternatives Settings - Enable this option to<br>Allow teleconference comparisons @                      | ) ask the user to consider   | travel alternatives such      | as web meeti                                           | ings.                       |                     |
| eleconference Options                                                                                           |                              | Meetir                        | ng Size Option                                         | 15                          |                     |
| Cost per person/min           Voice Only         3           Web/Voice         12           Video         12    |                              | ●Us<br>(sr<br>○Cu<br>Sn       | e Default 🍘<br>mall=2, mediu<br>stom approxim<br>nall: | m=6, large=15)<br>nation: @ |                     |
| Out and the second of the second second second second second second second second second second second second s |                              | Me                            | dium:                                                  |                             |                     |
| United States of America (\$ )                                                                                  | ~                            | La                            | rge:                                                   |                             |                     |
| Teleconference Name: 🚱                                                                                          |                              | Ous                           | er supplied dat                                        | ta 🝘                        |                     |
| MyTeleconference                                                                                                |                              |                               |                                                        |                             |                     |
| External URL for booking teleconference: (Test URL                                                              | -) 😧                         |                               |                                                        |                             |                     |
|                                                                                                    |                              |                               |                                                        |                             |                     |

4. Complete the following fields.

| Field                                  | Description/Action                                                                                                    |
|----------------------------------------|----------------------------------------------------------------------------------------------------|
| Allow<br>teleconference<br>comparisons | Select (enable) this check box to enable this feature.<br>When a user searches for a trip that is less than or equal to 1<br>day, a prompt appears - asking for meeting information. This<br>data will be used to compute an estimate cost for using travel<br>alternatives, such as teleconferencing. |

| Field                                         | Description/Action                                                                                                    |
|-----------------------------------------------|----------------------------------------------------------------------------------------------------|
| Cost per<br>person/min                        | <ul> <li>Click one of the following:</li> <li>Voice Only (such as dial-in conferences)</li> <li>Web/Voice (such as sharing applications, including a dial-<br/>in conference)</li> <li>Video conferencing</li> <li>Enter a cost per minute, per participant for each option you<br/>select.</li> <li>NOTE: Do not enter a currency symbol – just the dollar<br/>amount.</li> </ul>                                                                                                    |
| Costs are quoted in<br>currency               | Click the currency associated with the quoted costs.                                                                                                    |
| Teleconference<br>Name                        | Enter the name of the desired meeting utility.                                                                                                    |
| External URL for<br>booking<br>teleconference | Enter the website address for the teleconference utility, if desired.<br>If you provide a URL, when a user elects to cancel their trip in favor of the teleconference, a new window will open directing the user to this address.<br><b>NOTE:</b> You must begin the URL with http:// or https:// for the hyperlink to work. We will hard code this with a future release.                                                                                                    |
| Meeting Size<br>Options                       | <ul> <li>Select one of these:</li> <li>Use Default: Select this option to use the settings for meeting size options of Small, Medium, and Large.</li> <li>Custom Approximation: Select this option and then enter the desired number of attendees for small, medium, and large meetings.</li> <li>NOTE: The use of these options allows for speedy input at the time of booking travel by simply selecting one of the three choices.</li> <li>User Supplied Data: Select this option to require the user to enter the size of each meeting, allowing the estimate to be the most accurate. This option also requires the most involvement from the user.</li> </ul> |

5. Scroll down to the next section.

| Custom Message Options                                    |
|-----------------------------------------------------------|
| Search Screen Prompt: @                                   |
| B / ឬ ARC 三 三 三 目 Format ▼ Font Family ▼ Font Size ▼      |
| 🔏 🛍 🛍   注 注   淳 律   ッ 🔍 👓 🕺 🕹 💆 🏈 #m.   🖏   🗛 • 💇 •   💷   |
|                                                           |
|                                                           |
|                                                           |
| Path:                                                     |
| Reset                                                     |
| Cost Comparison Prompt: @                                 |
| B I U → ARC = = = = Format • Font Family • Font Size •    |
| 🔏 🛍 🛍   汪 汪   孝 律   🤊 (*) 🕺 🖉 🕹 💆 🏈 #m.   🕄   🗛 - 💇 -   🎯 |
|                                                           |
|                                                           |
|                                                           |
| Path:                                                     |
| Reset                                                     |

| Field           | Description/Action                                                                                                    |
|-----------------|----------------------------------------------------------------------------------------------------|
| Custom Message  | Either:                                                                                                    |
| Options         | • Leave the <b>Use Default</b> check box selected to use the                                                                            |
| Cost Comparison | default text.                                                                                                    |
| Prompt          | – or –                                                                                                    |
|                 | <ul> <li>To change the messaging, clear (disable) the Use<br/>Default check box for each and enter an alternate<br/>message.</li> </ul> |

6. Scroll down to the next section (if there is one).

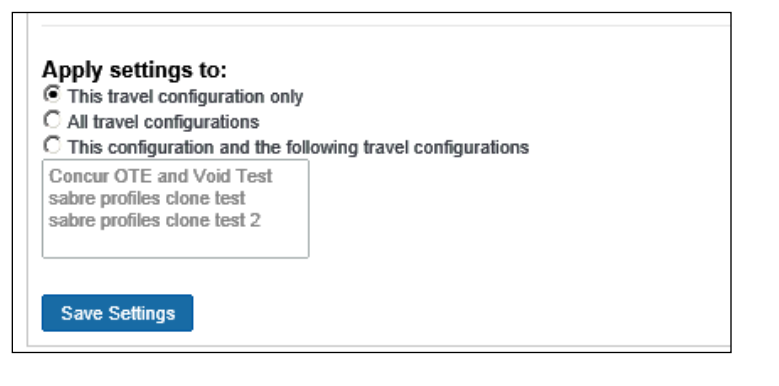

| Field             | Description/Action                                |  |  |
|-------------------|---------------------------------------------------|--|--|
| Apply settings to | This option appears with multiple configurations. |  |  |
|                   | Click the appropriate option.                     |  |  |

7. Click Save Settings.

#### **POLICY VIOLATION REASONS (OPTIONAL)**

To track why a user did not take a travel alternative, you can use policy violation reasons.

NOTE: This feature is not required to enable Travel Alternatives.

- To monitor usage:
  - 1. Click **Administration > Company** (on the sub-menu) **> Company Admin**.

**NOTE:**Depending on your permissions, the page may appear immediately after you click **Administration**.

- 2. In the **Travel Administration** section of the left menu, click **Travel Admin**.
- 3. Click the **Policy Violation Reasons** tab. This page appears.

| Polic                 | y Vio                                                        | latic      | n Reaso                       | ns                |                          |             |                   |  |  |  |
|-----------------------|--------------------------------------------------------------|------------|-------------------------------|-------------------|--------------------------|-------------|-------------------|--|--|--|
| Travel Policy         | Policy Violati                                               | on Reasons | Tavelfusion Suppliers         | Vendor FoID Admin | Travel Vendor Exclusions | Custom Text | Regional Hotel Ra |  |  |  |
| Travel Con<br>CommaSa | Travel Configuration                                         |            |                               |                   |                          |             |                   |  |  |  |
| [+] Add Ne            | [+] Add New Policy Violation Reason Show Deactivated Reasons |            |                               |                   |                          |             |                   |  |  |  |
|                       |                                                              | Туре       |                               |                   |                          |             |                   |  |  |  |
| Edit                  | Deactivate                                                   | SF         | Spouse / Family travel        |                   |                          | G - General |                   |  |  |  |
| <u>Edit</u>           | Deactivate                                                   | YL         | Accepted lowest possible fare |                   |                          | G - General |                   |  |  |  |
| Edit                  | Deactivate                                                   | UP         | Declined lowest fare du       | A - Air           |                          |             |                   |  |  |  |
| Edit                  | Deactivate                                                   | YB         | Declined lower fare for       | А                 | - Air                    |             |                   |  |  |  |

4. Click Add New Policy Violation Reason.

| Policy Violation Reasons |                                     |                  |                                                            |                   |                          |                          |                  |  |  |  |
|--------------------------|-------------------------------------|------------------|------------------------------------------------------------|-------------------|--------------------------|--------------------------|------------------|--|--|--|
| Travel Po                | olicy Policy                        | Violation Reasor | Travelfusion Suppliers                                     | Vendor FoID Admin | Travel Vendor Exclusions | Custom Text              | Regional Hotel R |  |  |  |
| Comma                    | Travel Configuration                |                  |                                                            |                   |                          |                          |                  |  |  |  |
| [+] Add                  | [+] Add New Policy Violation Reason |                  |                                                            |                   |                          | Show Deactivated Reasons |                  |  |  |  |
| Save                     | e <u>Cancel</u>                     |                  |                                                            |                   |                          | G - General              |                  |  |  |  |
| Edit                     | Deactivate                          | SF               | A - All<br>Spouse / Family travel C - Car                  |                   |                          | X - Air Ticket Ex        | Exchange         |  |  |  |
| Edit_                    | Deactivate                          | YL               | Accepted lowest possible fare                              |                   |                          |                          |                  |  |  |  |
| Edit_                    | Deactivate                          | UP               | Declined lowest fare due to first / business class upgrade |                   |                          | ed Hotel                 |                  |  |  |  |
| Edit_                    | Deactivate                          | YB               | Declined lower fare for first / business class seat        |                   |                          |                          | auves            |  |  |  |
| Edit                     | Deactivate                          | YC               | Declined lower fare due to carrier preference A            |                   |                          |                          | A - Air          |  |  |  |

- 5. From the **Type** list, click *Travel Alternatives*.
- 6. Enter the other remaining values.
  - For more information about policy violation reasons, refer to the *Approvals, Rules, and Classes/Policies Travel Service Guide* available on the SAP Concur support portal or in Travel Administration online help.
- 7. Click Save.

#### Company Admin – Travel Rules

Once the configuration is saved, the admin can create travel rules for hybrid cars. The process is the same for all travel rules; there is nothing particularly unique about creating rules related to hybrids.

For more information about the travel rule builder, refer to the *Approvals*, *Rules*, *and Classes/Policies Travel Service Guide* available on the SAP Concur support portal or in Travel Administration online help.

#### Standard Travel – Configuration in Concur Travel

#### **General Configuration Options**

For Standard Travel:

- **Carbon emissions:** The carbon model is auto-on and set to DEFRA.
- **Hybrid cars:** By default:
  - All car sizes and types including hybrids can be reserved.
  - The default car type is not a hybrid.
- **Travel alternatives (teleconference):** This feature is not available in Standard Travel.